## WLA-5000AP Emergency Recovery

This document guides to recover your WLA-5000AP system if the firmware crashed.

- 1. Download the tftp server to your PC. In the following example, we use tftpd32: <u>http://tftpd32.jounin.net/tftpd32\_download.html</u>.
- 2. Copy the tftpd32.exe of the downloaded file to C:\.
- 3. Change the IP address of your PC to 192.168.1.254 / 255.255.255.0
- Copy the WLA-5000AP firmware to C:\ and rename the firmware to "zImage". Note that the name must be zImage and no extension.
- 5. Connect WLA-5000AP and PC with an Ethernet cable.
- 6. Run the tftpd32.exe. Note that the IP address must be 192.168.1.254.

|                  | Not Tftpd32 by Ph. Jounin |                       |            |              | - <u> </u>     |
|------------------|---------------------------|-----------------------|------------|--------------|----------------|
|                  | Current Directory C:      | Current Directory C:\ |            |              | owse           |
|                  | Server interface 19       | 92.168.1.254          |            | Shi Shi      | ow <u>D</u> ir |
| The name of      | peer                      | file                  | start time | progress     |                |
| firmware must    |                           |                       |            |              |                |
| change to        |                           |                       |            |              |                |
| zlmage and       |                           |                       |            |              |                |
| must be in C:\   |                           |                       |            |              |                |
| (The same folder |                           |                       |            |              |                |
| as running       | •                         |                       |            |              |                |
| tftpd.exe)       |                           |                       |            |              |                |
|                  | About                     | <u>S</u> ettings      |            | <u>H</u> elp |                |

- 7. Power on WLA-5000AP, the "Status" LED will light on after 3 seconds.
- 8. Push the "**Reset**" button until the "**Status**" LED off and on again and release the "**Reset**" button.
- 9. If the above process success, the WLA-5000AP LAN LED keep flashing and the tftp serve shows file download information.
- 10. It takes around 5 minutes to download firmware and around 5 minutes to update the firmware.
- 11. After a successful recovery, the WLA-5000AP boots up automatically.
- 12. Try access 192.168.1.1, or the IP address you had changed before.
- 13. Repeat the processes again if failed.